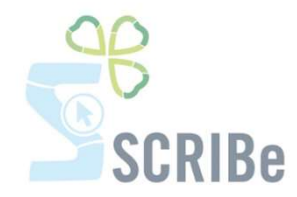

# Encoder les participants et leur présence au camp

-----

Inscription des participants en masse Inscrire des participants de manière individuelle Désinscrire un participant au camp Encoder la présence de tes participants au camp Encodage des présences en masse Encodage individuel des présences

Encodage pour les jours spécifiques de présence

Pour toute question, n'hésite pas à contacter <u>scribe@guides.be</u> ou le Carrick au 02/538 40 70.

Inscription des participants en masse par la Fédération

C'est la Fédération qui se charge d'inscrire automatiquement tous les Membres actifs de ton Groupe en masse avant ton camp. Cet encodage sera fait au début du mois de mai.

#### Inscrire des participants de manière individuelle

Si tu souhaites encoder individuellement un ou des participants à ton camp, rends-toi directement sur la fiche Membre de la personne :

| Gestion des membres               |  |  |  |  |  |
|-----------------------------------|--|--|--|--|--|
| 📄 Membres                         |  |  |  |  |  |
| Gestion des passages              |  |  |  |  |  |
| The Groupe                        |  |  |  |  |  |
| Evénement                         |  |  |  |  |  |
| Listings, formulaires et rapports |  |  |  |  |  |
| Gestion de SCRIBe                 |  |  |  |  |  |

Entre les critères de la personne dans l'écran de recherche. Une fois dans sa fiche, clique sur

S'inscrire à une formation / un évènement

L'écran suivant apparait :

|                | and the second second se |   | <br>And the second second se |  |
|----------------|----------------------------------------------------------------------------------------------------|---|----------------------------------------------------------------------------------------------------|--|
| Evénement      |                                                                                                    |   |                                                                                                    |  |
| Rôle Evénement |                                                                                                    | - |                                                                                                    |  |

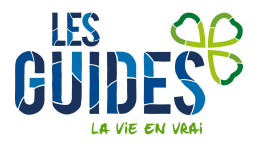

Clique sur

| Evénement           |                          |                      | 18° × |
|---------------------|--------------------------|----------------------|-------|
| Clé de<br>recherche | Nom                      | Type de projet       | •     |
| Type<br>d'événement | Sous-type<br>d'événement | Periode<br>Formation | •     |

Entre la clé de recherche de ton camp si tu la connais

ou sélectionne le type de projet « camp », clique sur 😥 et choisis ton camp dans la liste qui apparait.

|   | Clé de recherche 🔹 | Nom 🔹      | Type de projet 🕯 | Type d'événement | Sous-type d'événements | Nombre participants | o Ma |
|---|--------------------|------------|------------------|------------------|------------------------|---------------------|------|
| 0 | CET-2014-014267    | Camps 2014 | CAMPS            | Camp             | Camp fixe              |                     | 0    |
| C | CET-2014-014268    | Camps 2014 | CAMPS            | Camp             | Camp fixe              |                     | 0    |
| 0 | CET-2014-014269    | Camps 2014 | CAMPS            | Camp             | Camp fixe              |                     | 0    |
| C | CET-2014-014682    | Camps 2014 | CAMPS            | Camp             | Camp fixe              |                     | 0    |

Sélectionne ensuite le rôle événement que tu souhaites pour ce Membre.

Puis clique sur pour valider l'inscription.

Si ton camp a déjà débuté, le message suivant apparaitra

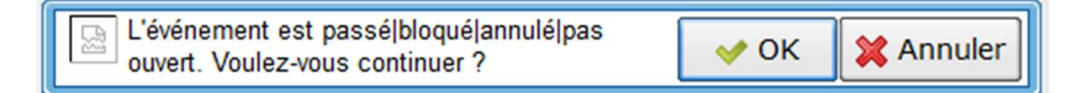

Il n'est en aucun cas bloquant. Cliques sur OK pour finaliser ta démarche.

#### Désinscrire un participant au camp

Pour retrouver ton camp, rends-toi dans le menu « Évènement » et clique sur « Camp/Formation ».

Remplis les trois champs nécessaires dans l'écran de recherche :

ton Unité, ton Groupe et le type de projet (sélectionne CAMPS)

ou encode la clé de recherche de ton camp si tu la connais et clique ensuite sur У.

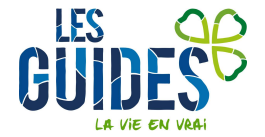

| Cherche enregistrement: Camps/Formations |        |
|------------------------------------------|--------|
| Cherche enregistrement Avancée           |        |
| Clé de recherche                         |        |
| Nom                                      |        |
| Unité ZZ/02_                             | _ZZ/02 |
| Type de Projet En cours CAMPS            |        |
| Groupe ZZ/02/                            | A/A    |
| Type d'événement                         | ×      |
| Sous-type d'événement                    |        |
| Période Formation                        | -      |
| Date de Début                            |        |
| Adresse Projet                           |        |
|                                          | × ×    |

Une fois sur ton camp, rends-toi dans l'onglet « Participants ».

| С | amps/Formations         |
|---|-------------------------|
|   | Déclaration de camp     |
|   | Suivi camp à l'étranger |
|   | Participants            |
|   | Présence Participant    |
|   |                         |

Rends-toi sur la ligne du participant, décoche la case « inscrit » puis clique sur enregistrer

| Menu Camps/Format       | ions ×         |             |              |                  |           |
|-------------------------|----------------|-------------|--------------|------------------|-----------|
| 🥱 🕐 🖺 🗋 📷 🗙 🔚           | 2 Q Q C        | 🔉 🔳 🔕 🏟 🏯 🏠 | * 🛃 🖴 🖴 🦳 🕾  | . 🍡 🐼 🔳 🕺        |           |
| Camps/Formations        | Nom famille \$ | Prénom 💠    | Tiers 🗘      | Affectation \$   | Inscrit 💠 |
| Déclaration de camp     |                |             |              |                  |           |
| Suivi camp à l'étranger | ABAA           | Olave       | ABAA_Olave   | Responsable Camp | s.        |
| Participants            |                |             |              |                  |           |
| Présence Participant    |                |             |              |                  |           |
|                         | BADASS         | Julie       | BADASS Julie | Animateur Camp   |           |
|                         |                |             |              |                  |           |
|                         |                |             |              |                  |           |
|                         | Bada           | Boum        | Bada_Boum    | Participant Camp | <b>V</b>  |
|                         |                |             |              |                  |           |
|                         |                |             |              |                  |           |
|                         | THEO           | Allan       | THEO_Allan   | Participant Camp | <b>v</b>  |
|                         |                |             |              |                  |           |

Le participant reste dans la liste des participants au camp, mais dans la mesure où sa case « Inscrit » est décochée, il est bien désinscrit.

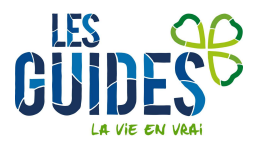

#### Encoder les présences des participants au camp

Ceci sera nécessaire pour pouvoir sortir tes documents ONE correctement. N'oublie pas également d'encoder tes Animés invités au camp et tes Animateurs comme « présents » si tu veux qu'ils soient pris en compte pour les subsides ONE.

Pour retrouver ton camp, rends-toi dans le menu « Évènement » et clique sur « Camp/Formation ».

Remplis les trois champs nécessaires dans l'écran de recherche :

- ton Unité, ton Groupe et le type de projet (sélectionne CAMPS)
- ou encode la clé de recherche de ton camp si tu la connais et clique ensuite sur 💙

| Cherche enregistrement: Camps/Formations |             |   |     |
|------------------------------------------|-------------|---|-----|
| Cherche enregistrement Avancée           |             |   |     |
| Clé de recherche                         |             |   |     |
| Nom                                      |             |   |     |
| Unité                                    | ZZ/02_ZZ/02 |   |     |
| Type de Projet En cours                  | CAMPS       | - |     |
| Groupe                                   | ZZ/02/A/A   | * |     |
| Type d'événement                         |             | - |     |
| Sous-type d'événement                    |             | - |     |
| Période Formation                        |             | - |     |
| Date de Début                            | 21          |   |     |
| Adresse Projet                           |             |   |     |
|                                          |             |   | × × |

A partir de ce moment deux options s'offrent à toi.

#### Encodage des présences en masse

Sélectionne le bouton « Cocher les participants présents »

| Menu Camps/Forma        | tions ×                            |                    |
|-------------------------|------------------------------------|--------------------|
|                         | _ 🗟 🔍 🖉 🃼  ⊘   🔶 著 🛧 🧶 🚨 📛 📛 🔂 📲 🍛 |                    |
| Camps/Formations        | Clé de CET-2015-016447             | Unité* ZZ/02_ZZ/02 |
| Déclaration de camp     | recherche                          |                    |
| Suivi camp à l'étranger | Groupe' ZZ/02/A/A                  |                    |
| Participants            | Nom <sup>*</sup> Camps 2015        |                    |
| Présence Participant    | Evènement <sup>*</sup> CAMPS       |                    |
|                         | Type Camp                          |                    |
|                         | Sous-type                          |                    |
|                         | d'événement Camp fixe              |                    |
|                         | Date de<br>Début 01/07/2015 箇      | Date 15/07/2015 💼  |
|                         | Inscrire les participants          |                    |
|                         | Cocher les participants présents   | 1                  |
|                         |                                    |                    |

Une nouvelle fenêtre apparait. Dans celle-ci tu peux affiner les critères de recherche ou appuyer directement sur la double flèche pour obtenir les participants inscrits à ton camp

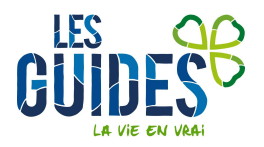

| Menu          | Camps/Formations × Participants présents × |   |
|---------------|--------------------------------------------|---|
| Affectation [ |                                            | - |
| Payé          |                                            | - |
| Présent       |                                            | - |
| Inscrit       |                                            | - |
|               |                                            |   |

Sélectionne les personnes qui ont été présentes au camp soit en cochant la case se trouvant dans la ligne de titre (celle-ci cochera automatiquement toutes les personnes présentes dans la liste) ou coche chaque personne individuellement. Une fois ta sélection faite, valide en cliquant sur la roue dentelée en bas de l'écran.

| Affectation   |        |                  |      |          |         |          | -     |
|---------------|--------|------------------|------|----------|---------|----------|-------|
| Payé          |        |                  |      |          |         |          | -     |
| Présent       |        |                  |      |          |         |          | -     |
| Inscrit       |        |                  |      |          |         |          | -     |
| R.            |        |                  |      |          |         |          |       |
| Nom           | Prénom | Affectation      | Payé | Présent  | Inscrit | Région   | \$ Un |
| ABAA          | Olave  | Responsable Camp |      | <b>V</b> | 1       | Test     | ZZ,   |
| BADASS        | Julie  | Animateur Camp   |      | 1        | 1       | Test     | ZZ,   |
| 🔲 Bada        | Boum   | Participant Camp |      | all a    | 4       | Test     | ZZ.   |
| PARKS         | Rosa   | Participant Camp |      |          | 1       | Test     | ZZ,   |
| POM           | Pim    | Animateur Camp   |      |          | 4       | Test     | ZZ,   |
| THEO          | Allan  | Participant Camp |      | \$       | 1       | Test     | ZZ    |
| 4             |        |                  |      |          |         |          | ŀ     |
| 0 Sélectionné |        |                  |      |          |         |          |       |
|               |        |                  |      |          |         | <b>~</b> | ×     |

Un message de confirmation apparaitra à l'écran pour te confirmer que les modifications ont été exécutées.

### Encodage individuel des présences

Une fois sur ton camp, rends-toi dans l'onglet « Participants ».

| 9 💽 🗋 🕞 🚍 🗙 🗔           |                | 🗇 📼 🔕 🏟 🍝 💧 | * * & = = -  | . =: 💀 🔳 应       |           |                  |           |
|-------------------------|----------------|-------------|--------------|------------------|-----------|------------------|-----------|
| Camps/Formations        | Nom famille \$ | Prénom 🗘    | Tiers \$     | Affectation \$   | Inscrit 🗘 | Date inscription | Présent + |
| Déclaration de camp     |                |             |              |                  |           |                  |           |
| Suivi camp à l'étranger | ABAA           | Olave       | ABAA Olave   | Responsable Camp |           | 10/01/2015       |           |
| Participants            | l l            |             |              |                  |           |                  |           |
| Présence Participant    | BADASS         | Julie       | BADASS_Julie | Animateur Camp   | Ø         | 05/05/2015       | V         |
|                         | Bada           | Boum        | Bada_Boum    | Participant Camp | 2         | 10/01/2015       |           |
|                         | THEO           | Allan       | THEO_Allan   | Participant Camp | ×.        | 10/01/2015       | ×.        |

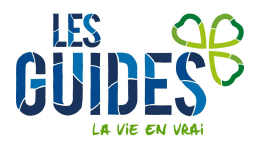

Rends-toi sur la ligne des participants qui t'intéresse et coche la case « Présent » puis clique sur 🗔. Pour modifier le participant suivant, sélectionne la ligne pour qu'elle ne soit plus grisée et applique la modification.

## Encodage pour les jours spécifiques de présence

Si un Membre n'a pas été présent tout le camp ou a participer à un pré / post camp, tu peux choisir ses jours de présence dans l'onglet « Présence participant ». Sur cet écran, tu pourras modifier chaque jour en cochant/décochant.

| Menu Camps/Formations *                           |             |                            |                        |
|---------------------------------------------------|-------------|----------------------------|------------------------|
| (*) 🔞 🗋 🗇 📷 🛠 🖬 🖉 🔍 🌢 🖓 🏧 🔕 🖗 🖉 🛧 🗶 🧶 🖀 🛢 🚔 🔒 📾 🔛 |             |                            |                        |
| Camps/Formations                                  | Société*    | LESGUIDES                  | ▼ Unité* ZZ/02_ZZ/02 ▼ |
| Déclaration de camp                               | Evénement*  | CET-2015-016447-Camps 2015 |                        |
| Suivi camp à l'étranger                           | Prénom      | Boum                       |                        |
| Participants                                      |             |                            |                        |
| Présence Participant                              | Participant | Bada_Boum                  | 8                      |
|                                                   | Nombre      | 45                         |                        |
|                                                   | présence    |                            |                        |
|                                                   | 10.00       | Cocher Décocher            |                        |
|                                                   |             | Ø J1                       | ✓ J2                   |
|                                                   |             | ☑ 13                       | ✓ ]4                   |
|                                                   |             | ☑ 15                       | ✓ 16                   |
|                                                   |             | ☑ 17                       | ✓ 18                   |
|                                                   |             | 219                        | ✓ J10                  |
|                                                   |             | Ø J11                      | ✓ J12                  |
|                                                   |             | ☑ J13                      | ✓ ]14                  |
|                                                   |             | ☑ J15                      |                        |

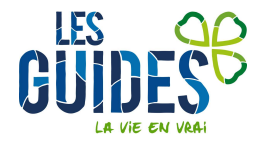